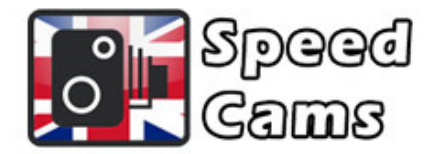

## Jaguar / Land Rover Speed Cams

## **JLR Speed Cam Instructions**

Insert the USB stick in the system in your car.

Switch to map view and select "Nav Menu" > "More" and on the 2<sup>nd</sup> page "Stored Locations">"My POI" > "Add"

After accepting the popup, the data will be transferred from the USB stick to the sat nav.

You will then return to the menu "My POI". Now select "Edit POI" and turn on audio warning for each of the 4 camera types.